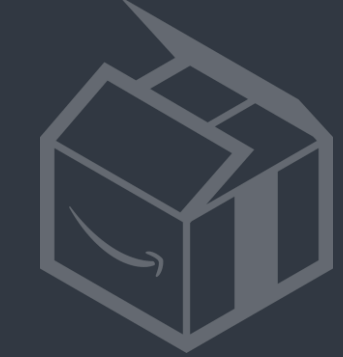

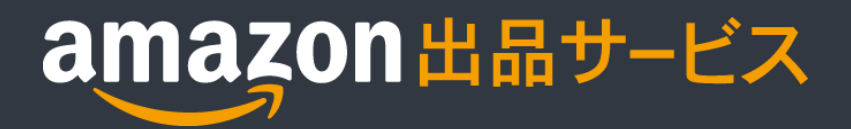

出品許可が必要なカテゴリー とその申請方法

更新日 2015年4月

### 目次

本資料では、出品申請が必要なカテゴリーと、その申請方法をご案内します。

- 1 出品申請が必要なカテゴリー
- 2 主な申請フロー
- 3 画像要件
- 4 画像のアップロード
- 5 出品申請の送信
- 6 お問い合わせ

出品までのステップ。チェックリスト

#### (ステップ) (詳細手順マニュアル) 銀行口座、会社情報 • 初期設定 初期設定 配送料の設定 • 申請 出品申請 事前申請が必要なカテゴリー このマニュアルは ブランド登録申請 製造元、メーカーの場合 こちらです • 製品コードがない、もしくは不明の場合 製品コード免除の申請 • 1商品ずつの商品登録 1 商品ずつ商品を登録する • 商品登録 商品の一括登録 ファイルを使用し、 既にAmazon.co.jpで販売されている商品 商品を一括で登録する 商品の一括登録 Amazon.co.jpで販売されていない商品

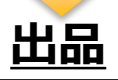

#### > 1. 出品申請が必要なカテゴリー

以下のカテゴリーに出品する場合は、商品登録の前に出品申請が必要です。 カテゴリーごとのオンライン申請フォームに必要事項を入力して送信します。

| 出品申請が必要なカテゴリー | 商品の例                             |           |
|---------------|----------------------------------|-----------|
| 服&ファッション小物    | アウター、インナー、スポーツウェア、ベルト、財布         | 詳細        |
| シューズ&バッグ      | 靴、ブーツ、サンダル、バッグ、ブリーフケース、トラベルアクセサリ | 詳細        |
| ヘルス&ビューティー    | 応急処置、サプリメント                      | <u>詳細</u> |
| 時計            | 時計全般                             | <u>詳細</u> |
| ペット用品         | ペットフード、犬・猫用品、小動物用品               | 詳細        |
| ジュエリー         | イヤリング、ネックレス、指輪、ブレスレット            | <u>詳細</u> |
| 食品&飲料         | 飲料、缶詰、スナック、肉、魚介、チョコレート、デザート      | 詳細        |
| אגב           | 香水、スキンケア、メークアップ、ヘアケア、入浴用品        | 詳細        |

### > 2. 主な申請フロー

#### 申請フローの前半、出品規約、並行輸入の確認フローは以下の通りです。

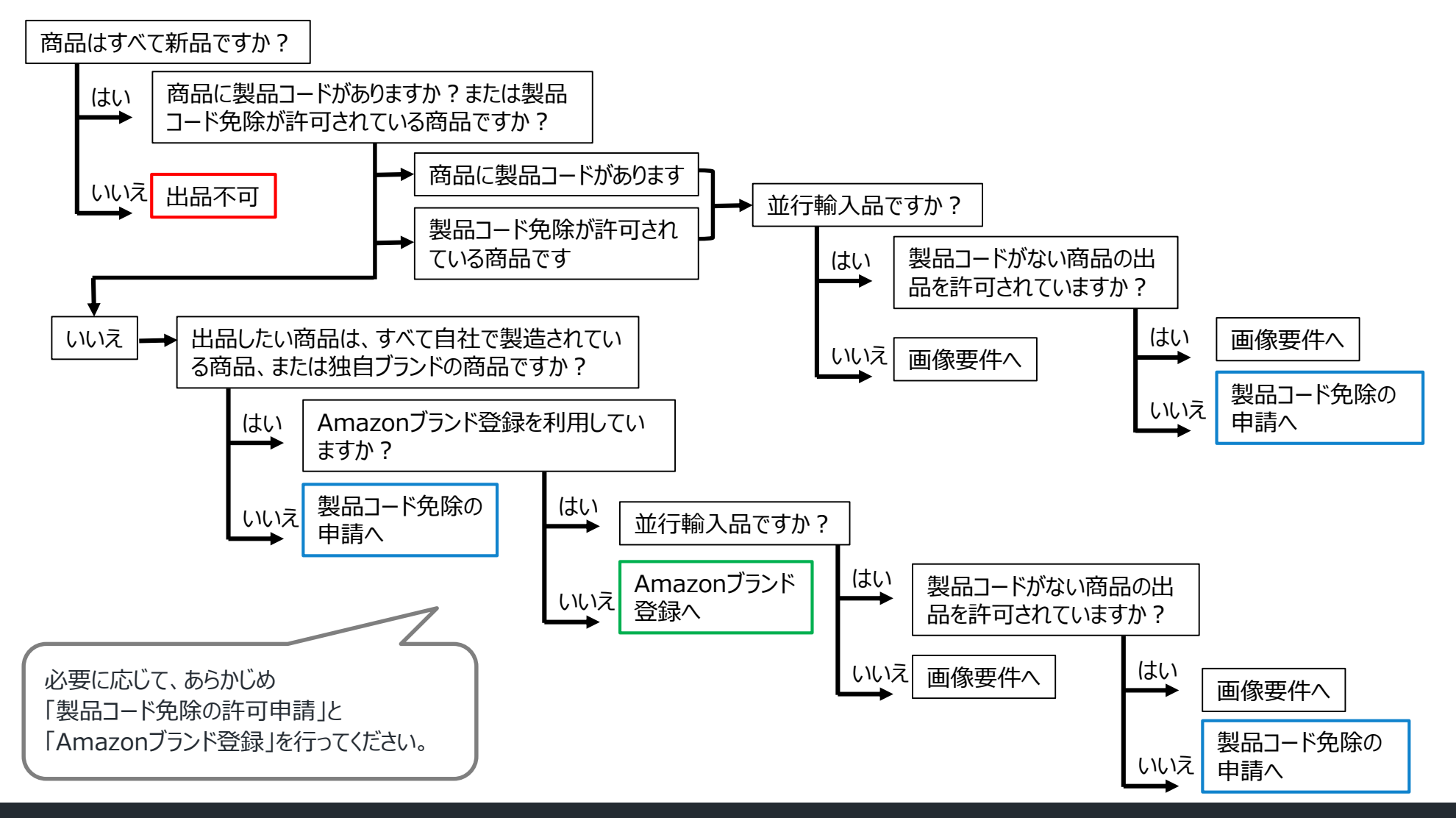

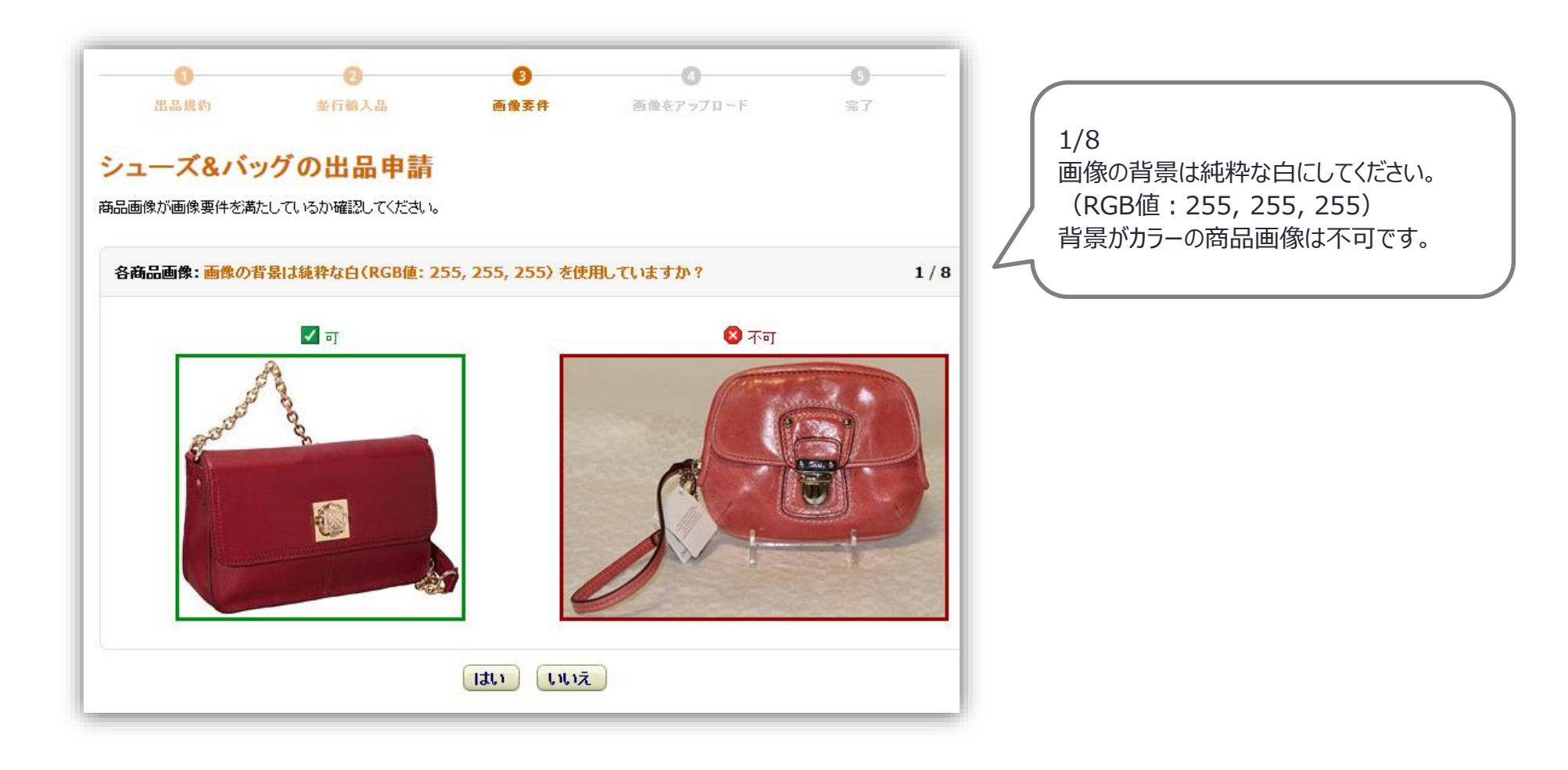

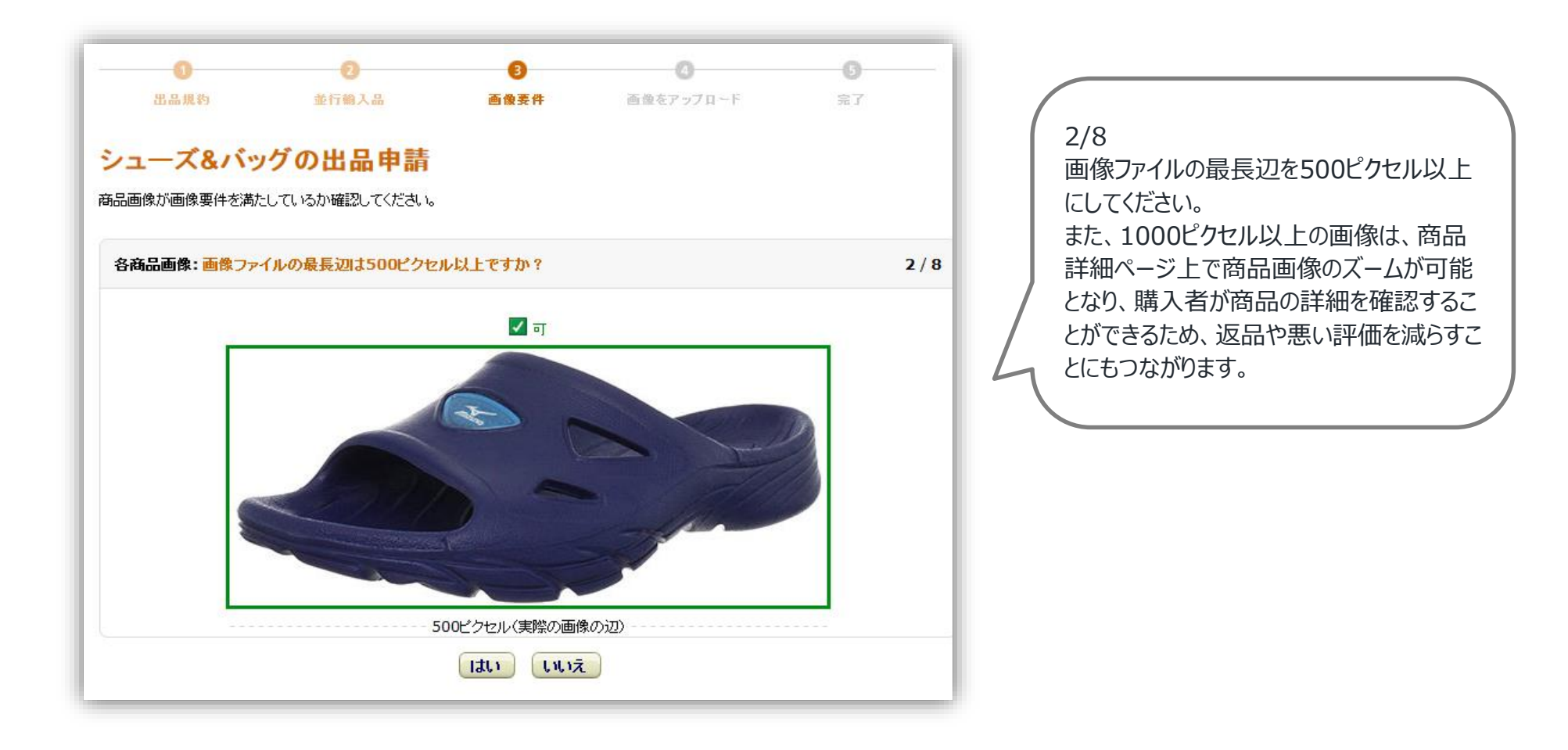

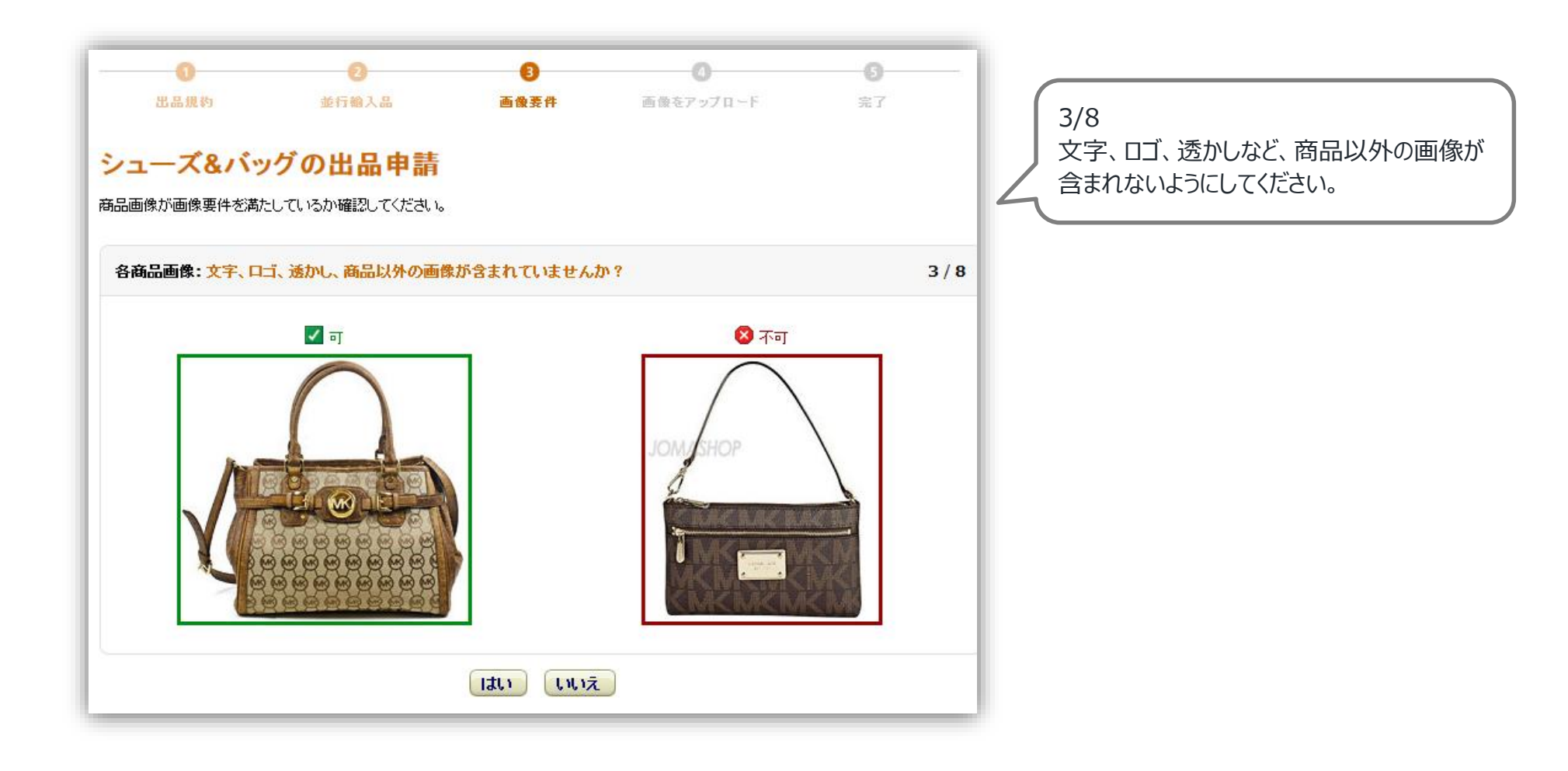

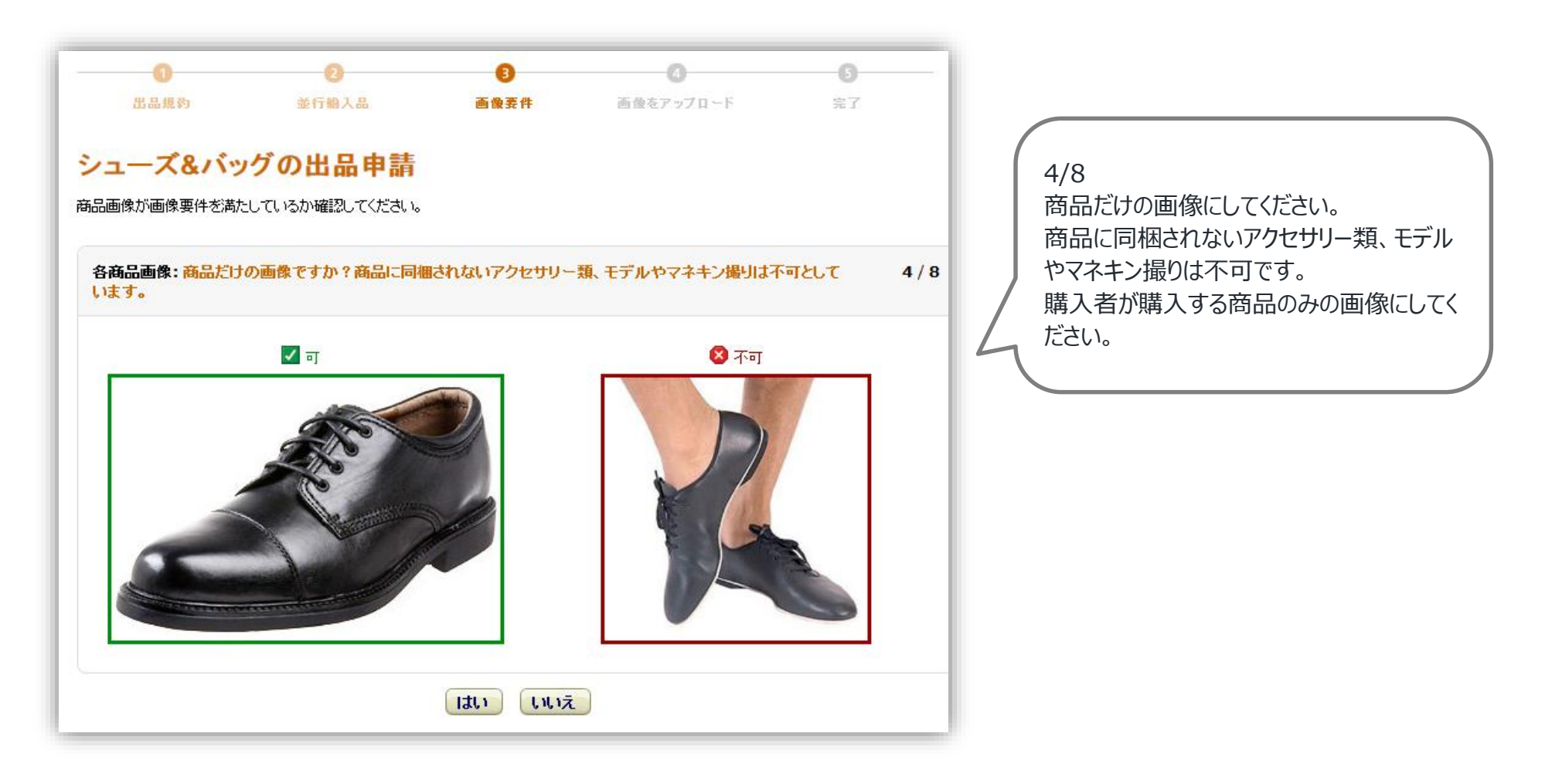

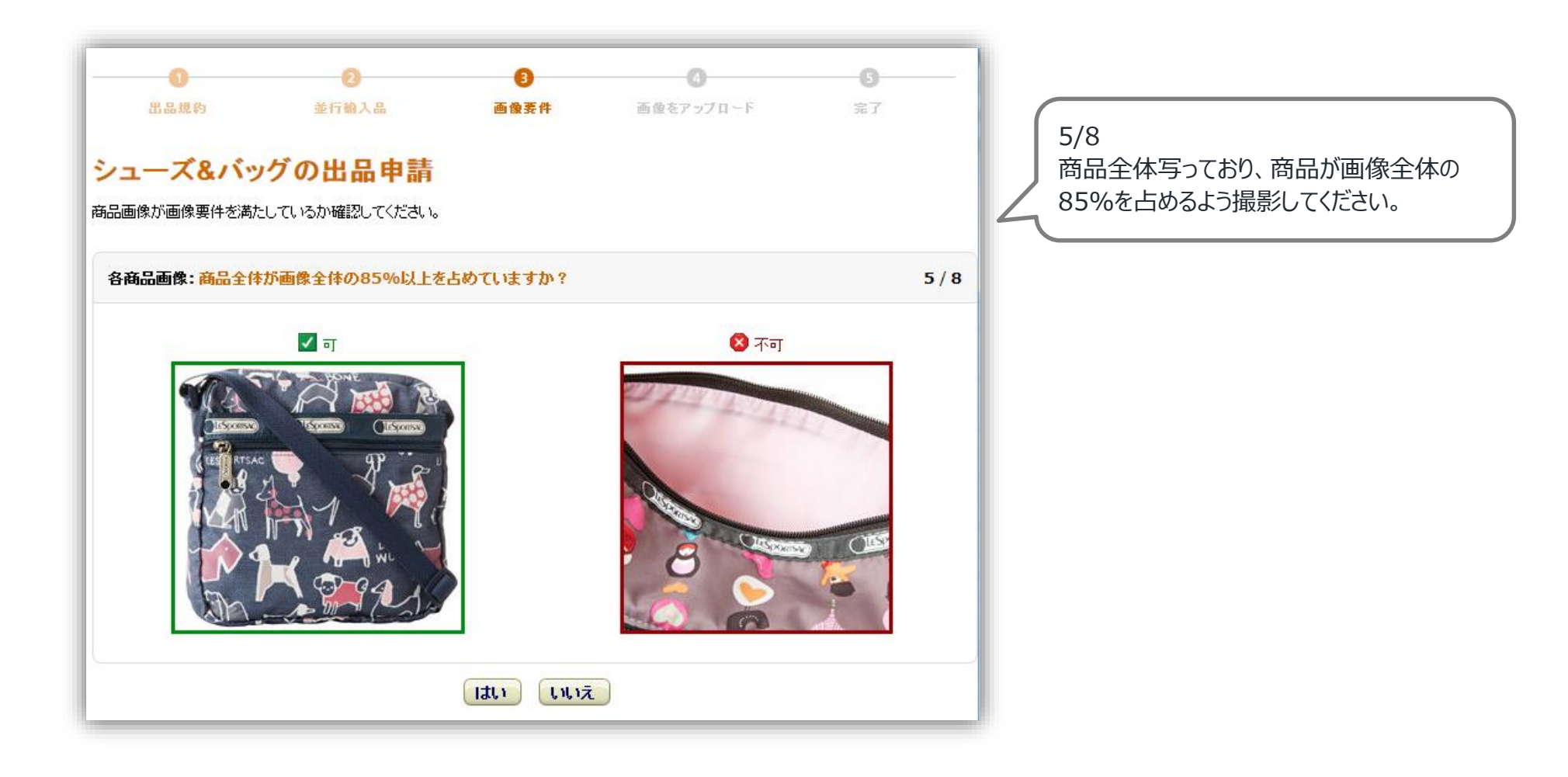

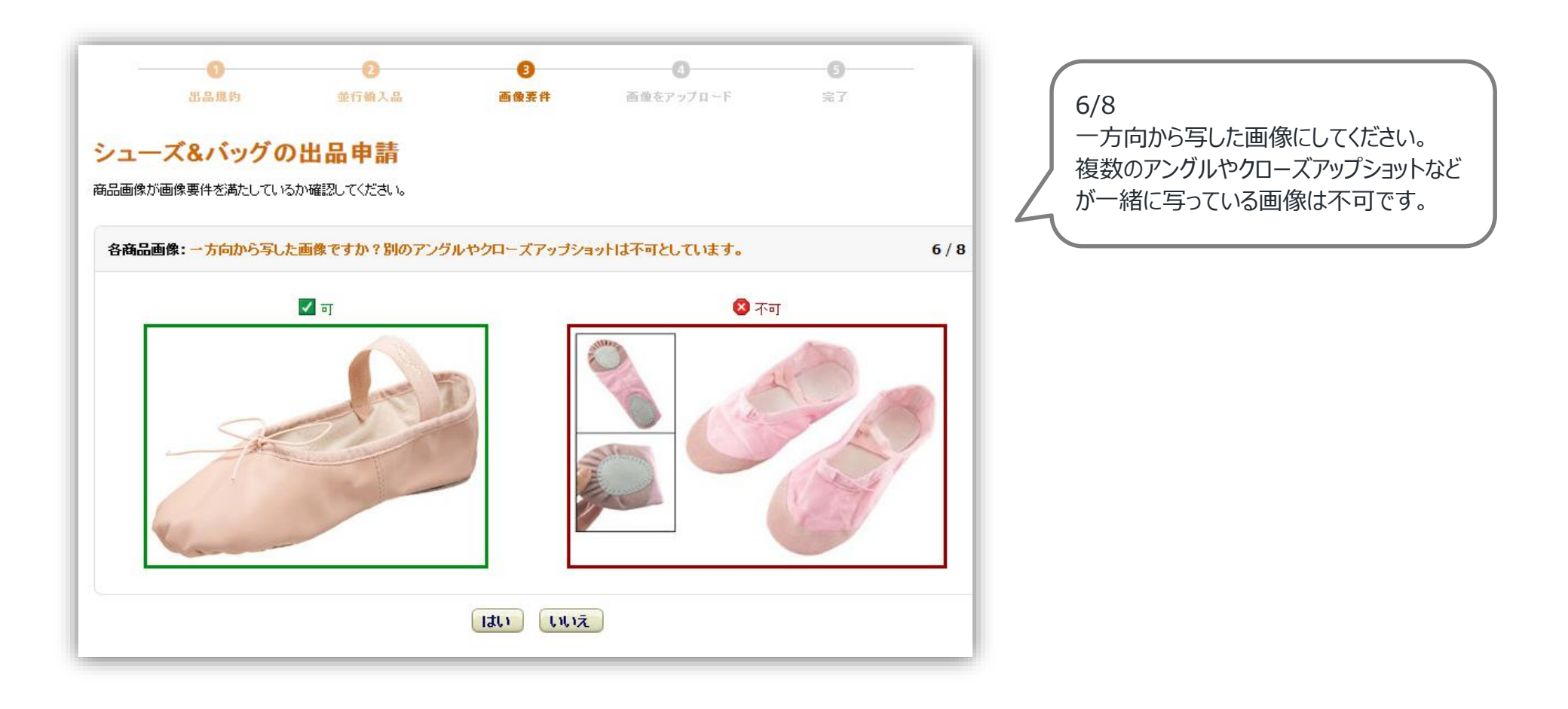

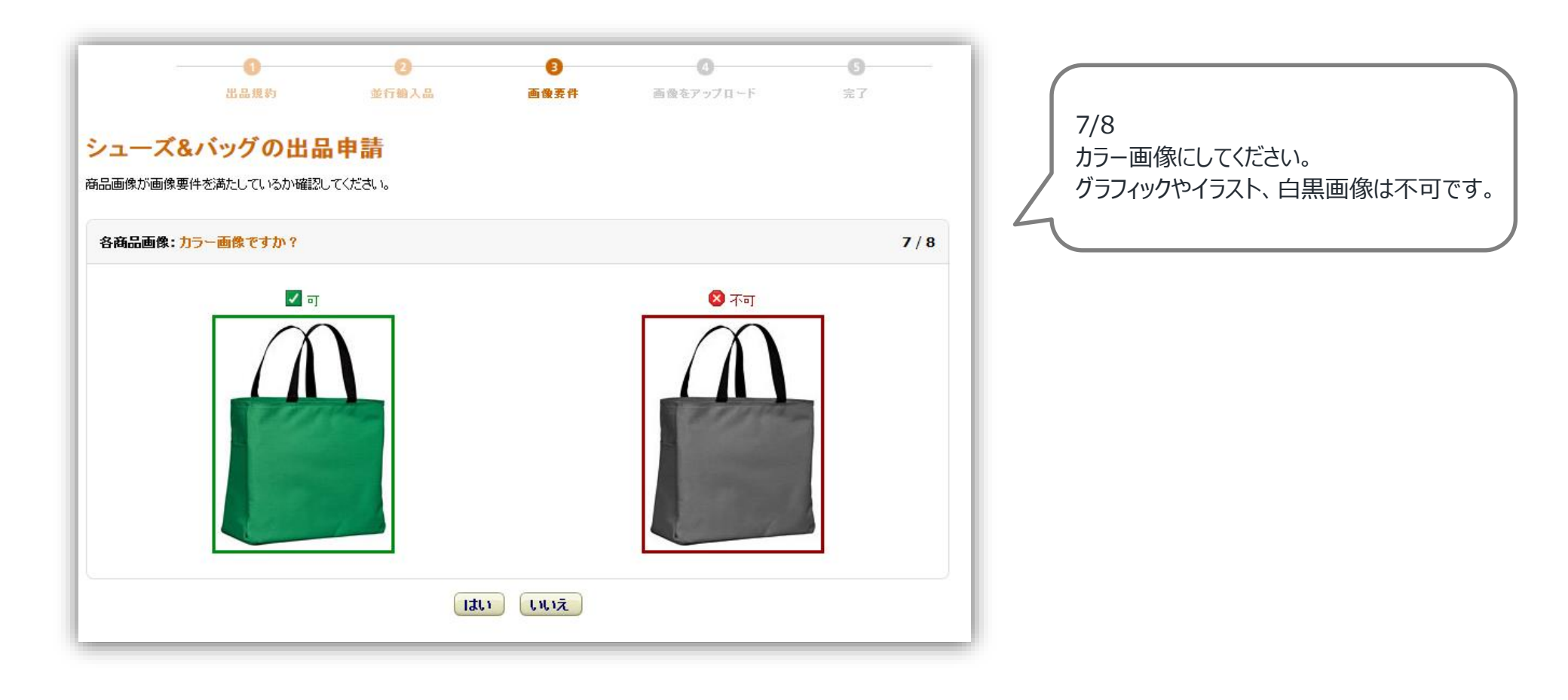

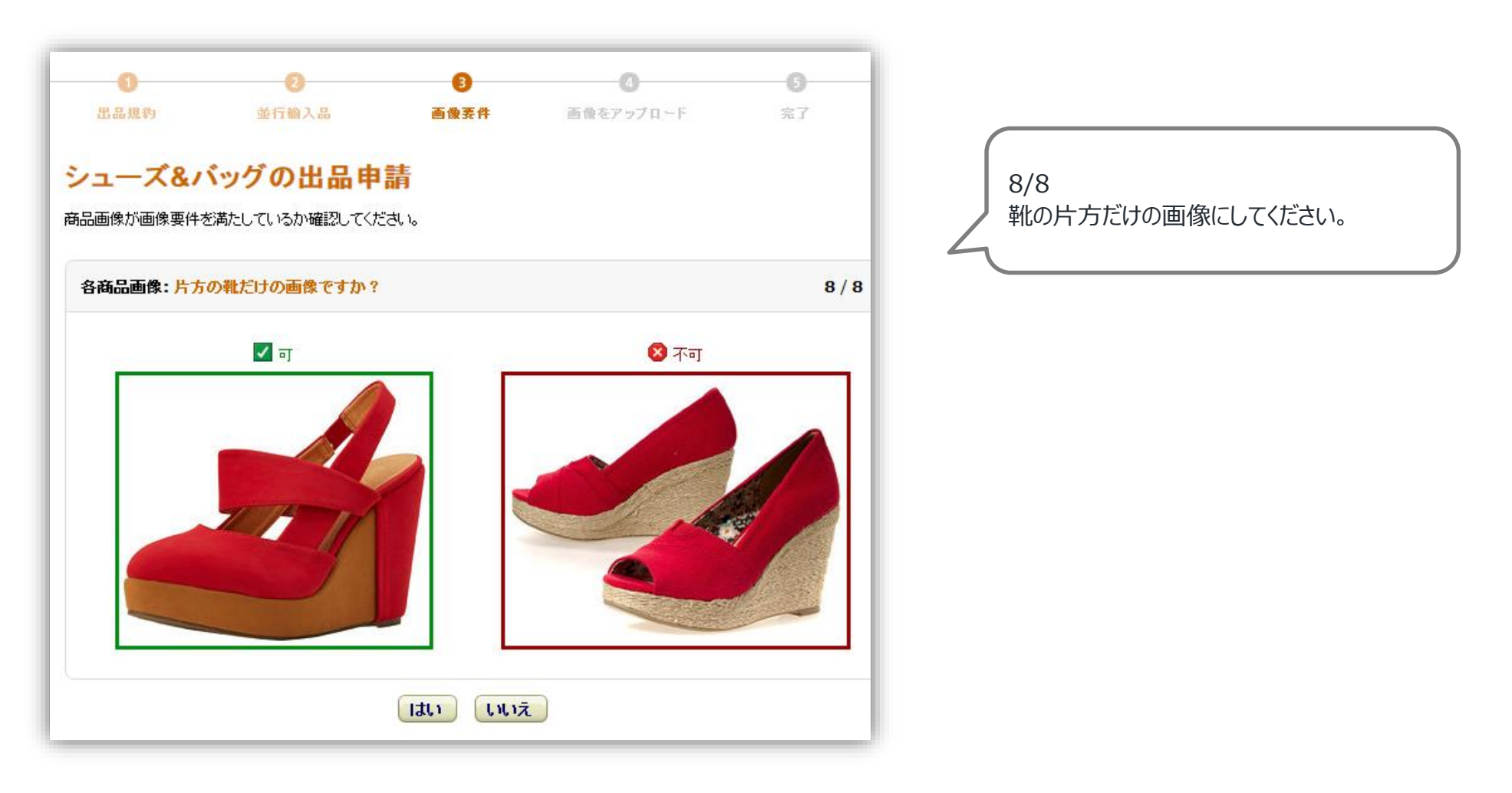

#### > 4. 画像のアップロード

#### 画像要件を確認できたら、画像をアップロードしてください。 あらかじめPCに画像を保存してアップロードするか、保存先URLを指定してアップロードしてください。

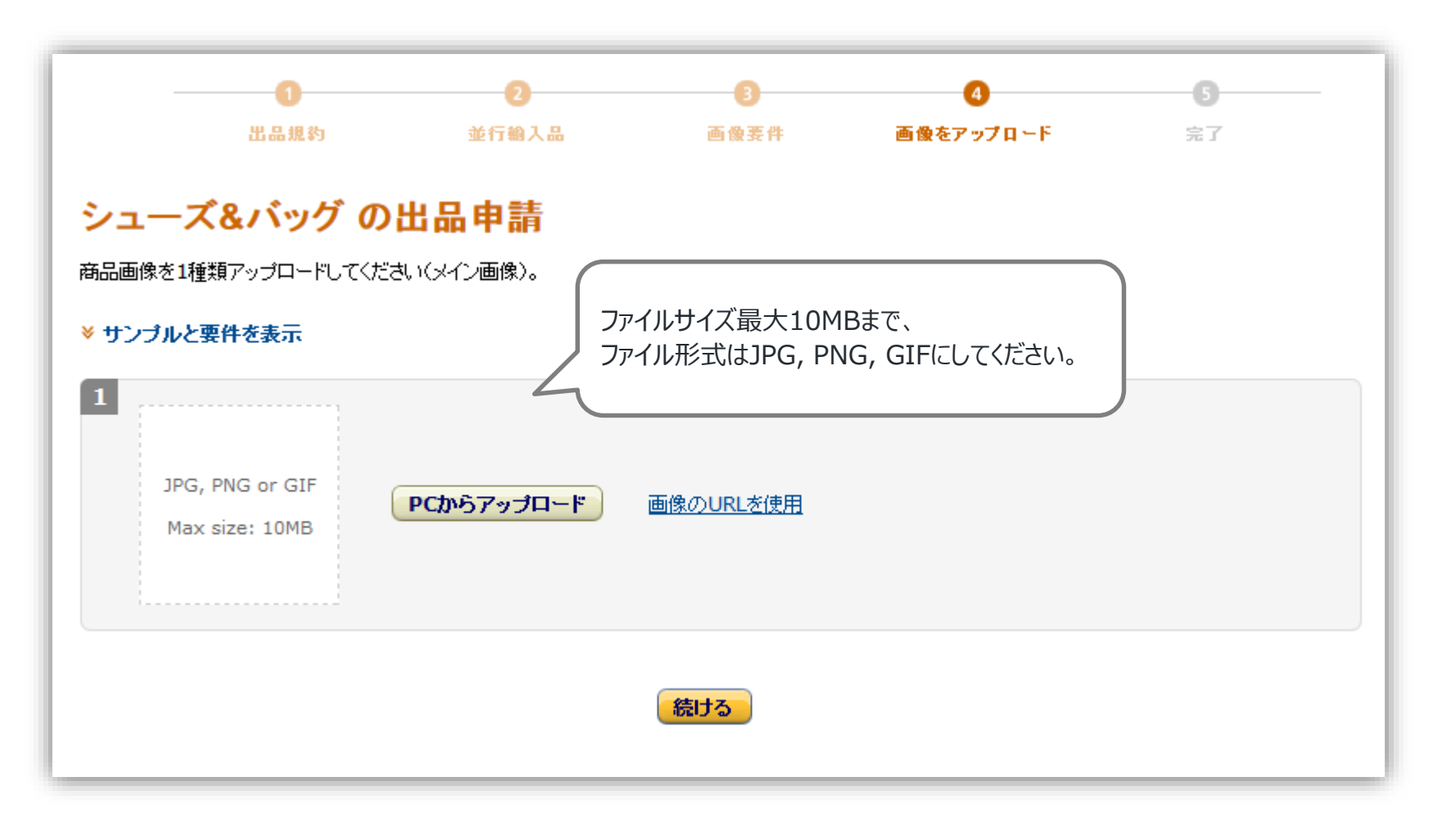

### > 5. 出品申請の送信

#### 画像がアップロードできたら、出品申請を送信します。 結果はメールで送られますので、メールアドレスを入力し、「申請を送信」をクリックします。

| <b>0</b><br>出品規約      | 2 並行輸入品     | 3 画像要件   | <b>④</b><br>画像をアップロード | <b>⑤</b><br>完了 |
|-----------------------|-------------|----------|-----------------------|----------------|
| シューズ&                 | バッグの出品      | 由請       |                       |                |
| 24時間以内にご連             | 絡します。       |          |                       |                |
| 🔹 = 入力が必須が            | な情報         |          |                       |                |
| (★) Eメール              |             |          |                       |                |
| xxxx@xx               | x.xx.xx     |          |                       |                |
| сс                    |             |          |                       |                |
| Eメールアド                | レスを追加するときは  | カンマで区切って | Ktëalu.               |                |
| <b>電話番号</b><br>由速来の速約 | 生產計畫品       |          |                       |                |
| 例: 03-12              | 24-5678     |          |                       |                |
| シューズ&バ                | ッグのオンライン売上高 | 見結り類     |                       |                |
| ¥                     |             |          |                       |                |
| 店舗情報                  |             |          |                       |                |
|                       |             |          |                       |                |
|                       |             |          |                       |                |
|                       |             |          |                       |                |
|                       |             |          |                       |                |
|                       |             |          |                       |                |
|                       | 申請          | 春を送信     |                       |                |

#### > 5. 出品申請の送信

ヘルス&ビューティーカテゴリーや食品&飲料食品への出品審査については、さらに下記情報もご用意 ください。

- ■請求書(納品書):出品者様が当該商品を仕入れられた際の請求書(納品書)
- ヘルス&ビューティーカテゴリーに該当する商品の納品が、数量:3点もしくは3種類以 上確認できるもの
- 90日以内に発行された納品書、または90日以内の納品日また購入日が明記されたもの
- 出品者様の氏名(または会社名)と連絡先
- 仕入れた商品名
- 請求明細一覧、納入ごとの請求書、納品書請求書の送り主の氏名(または会社名)と連絡先
   ※必要書類は明確で、はっきりと撮影またはスキャンされたものである必要があります。
   ※価格情報はあらかじめ伏せていただくようお願いいたします。

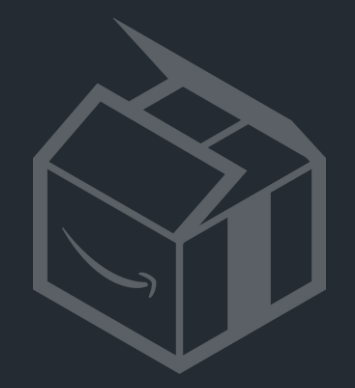

# 困ったときには

Amazon出品サービス 出品許可が必要なカテゴリーとその申請方法 17

## > 6. お問い合わせ

てください。

ご不明な点がございましたら、テクニカルサポートへお問い合わせください。 https://sellercentral-japan.amazon.com/gp/contact-us/contact-amazonform.html/

- •「1.どのような問題でお困りですか?」にて「アカウントの設定」を選択してください。
- 次に「出品用アカウントの設定」を選択し、問い合わせ内容を簡単にご入力ください。
- 画面下の「2.お問い合わせ方法を選択してください。」にて電話またはEメールでのサポートを選択し

| どのような問題でお困りですか?           |   |                                                                           |  |  |  |  |  |
|---------------------------|---|---------------------------------------------------------------------------|--|--|--|--|--|
| カウントの設定                   | ~ | 出品用アカウントの設定 のよくある質問:                                                      |  |  |  |  |  |
| サービスやプログラムの追加             | > | <ul> <li>出品用アカウントを設定するには?</li> <li>ログインのEメールアドレスとパスワードを変更するには?</li> </ul> |  |  |  |  |  |
| 契約内容、手数料に関する質問            |   |                                                                           |  |  |  |  |  |
| Eメールやアカウントのフィッシングにつ<br>いて |   |                                                                           |  |  |  |  |  |
| 出品用アカウントの設定               | > |                                                                           |  |  |  |  |  |
| アカウントに関するその他の問題           | > |                                                                           |  |  |  |  |  |
| アカウントの解約                  | > |                                                                           |  |  |  |  |  |

※電話またはEメールでのサポートが可能です。電話でのサポートはコールバック 形式になりますので御社に通話料はかかりません。

※電話でのサポート受付時間は、9時~18時となります。 Eメールでのお問い合わせには通常24時間以内にご返信させていただきます。

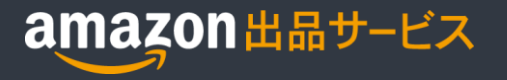

本誌に記載の内容は、2015年4月現在のものです。 サービス内容、およびインターネットサイト上の表示等は変更となる場合がありますのでご了承ください。

© Copyright 2015 Amazon.com, Inc. and its affiliates. All rights reserved. Amazon, アマゾン, Amazon.co.jp, Amazon Services Japan, Merchants@amazon.co.jp, フルフィルメントby Amazon, Amazonマーケットプレ イス, セラーセントラル, Amazonプライム, Amazon ロゴ, Amazon.comおよび Amazon.co.jpロゴは、Amazon.com, Inc. またはその関連会社の商標です。無断転載・複製を禁止します。